## 客戶登記網上服務程序

步驟一:

② 登錄中國銀行(香港)主網頁 www.bochk.com,點擊左上角「登入網上服務-個人客戶-網上 銀行」按鈕,網頁將顯示新一頁「登入香港網上銀行」,然後於底部點選「登記信用卡網 上服務」按鍵:

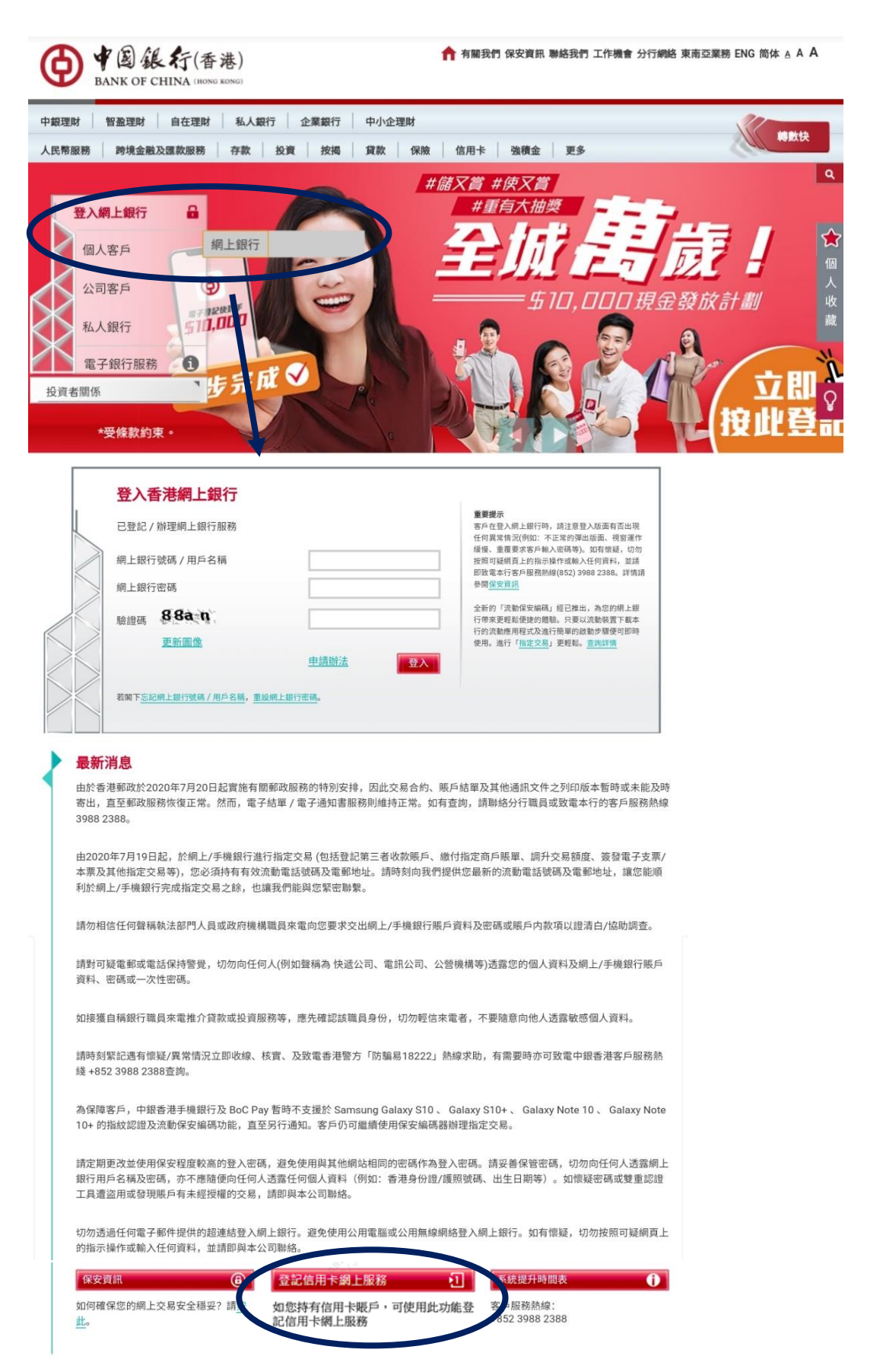

步驟二:

② 網頁將顯示新一頁「登記信用卡網上服務」訊息。請輸入您其中一張中銀信用卡號碼及 卡背面簽名欄最後3位數字,於「證件類別」選擇合適的種類及輸入相應的證件號碼,於 「出生日期」選擇閣下的出生年份、月份及日子,然後於驗證碼輸入右方圖片顯示的數 字或英文字母並按「遞交」。

| 登記信用卡網上服務          |             |    | ? 說明      | 關閉      |
|--------------------|-------------|----|-----------|---------|
|                    |             | 步驟 | 1   2   3 | ▶ 4 ▶ 5 |
|                    |             |    |           |         |
| 信用卡號碼              |             |    |           |         |
| 信用卡背面簽名欄最<br>後3位數字 |             |    |           |         |
| 證件類別               | 請選擇         |    |           |         |
| 證件號碼               |             |    |           |         |
| 出生日期               | 年 ♥ 月 ♥ 日 ♥ |    |           |         |
| 驗證碼                | 7d wd 更新圖像  |    |           |         |
| (                  | ▶ 滅交 ↓ ■設   |    |           |         |

步驟三:

② 經檢查輸入資料正確後,進入「輸入短訊一次性密碼」頁面。請輸入本行所發送至您的 登記流動電號碼上的一次性密碼,然後按「下一步」。

| 登記信用卡網上朋      | <b>艮務</b>                                                            | (?) 說明 🛛 🐻 🖁       | Ą |
|---------------|----------------------------------------------------------------------|--------------------|---|
|               |                                                                      | 步驟 1 ▶ 2 ▶ 3 ▶ 4 ▶ | 5 |
| 本行已發送流動短訊一次性密 | 馮至您的登記沒動電話號碼,請確保您的流動電話已開啟,能接收良好的訊號及備有足夠的短訊記憶容量。如您於兩分鐘內未收到此短訊一次性密碼,可按 | 「發出新密碼」要求重發。       |   |
| 交易序號:         | ISV17320                                                             |                    |   |
| 短訊一次性密碼       | 發出新來調                                                                |                    |   |
|               | 上一步下一步                                                               |                    |   |
|               |                                                                      |                    |   |
|               |                                                                      |                    |   |
|               |                                                                      |                    |   |

步驟四:

② 請按要求設定您網上服務的登入名稱、登入密碼、電郵地址及電郵語言,按「下一步」。

| 登記信用卡網上服務                                      | 🋃 刻印 🕐 說明 🛛 關閉       |
|------------------------------------------------|----------------------|
| 輸入網上服務資料                                       | 步驟 1 ▶ 2 ▶ 3 ▶ 4 ▶ 5 |
| 網上服務用戶名稱<br>(必須為8-16位字母、數字、'、'或', 最少要包含一個英文字母) |                      |
| 網上服務密碼<br>連續相同的字元。) (8-12位,可由數字、英文及符號組成,       | 混合大寫與小寫,但不能包括三個或以上   |
| 再輸入網上服務密碼                                      |                      |
| 電郵地址 xxxxxxx@bochk.com 有關電郵將用作日後本行與閣下通訊之       | 用。                   |
| 電郵語言 ●中文 ○英文                                   |                      |
|                                                |                      |

網上服務用戶名稱/密碼注意事項: 1.請使用較特別之用戶名稱以避免其他客戶誤撞。 2.用戶名稱設定後將不能更改。 3.密碼須包含數字、英文〔大寫〕、英文〔小寫〕及符號中至少兩種類型的字符,但不能包含三個或以上連續相同的字符。 4.為確保密碼的安全性,新密碼不接受與現有密碼或網上銀行號碼/名稱相同。

步驟五:

② 請細閱並確認<<中銀信用卡(國際)有限公司 - 網上服務的條款及細則>>。

| (b)客戶通過過上腺器進行的任何之異」。<br>(c)至46基增品所任何資料及成低動活的查試不達種:<br>(d)任何人士法想批准使用鑑證密選及成一次性密選:<br>(e)客戶現中公司2間未結實鑑計件程后示。完選。確認或其做資料及成實輸出現延選:<br>(f)某於型出最否而通用或式法未公司總容及成還在的任何歐氮系統所儲存的名戶資料或任何其他資料數失或出現結選:或<br>(g)由於客戶連過平谷使用鍋上服否面引致其任何電腦凝件、軟件或任何其他證情描述,或引致客戶的數據或資料數失或出現結選。 |
|----------------------------------------------------------------------------------------------------|
| 14.3 继先十公司及中继委兼告命合理建策行事。以讓保乐戶資料、鑑溶需基及一次性密進的安全及成系,但卡公司或中級香港不能成溶东戶資料、鑑溶需基及一次性密進絕對安全及保密,方其(但不限於)是在涉及刑事运<br>新创估法。客戶讓認,通過互聯網或任何通訊媒介懷勤資料或以電子方式在電話伺服器當存資料確實存有進在風險。亦同意卡公司及中提香港最積為某層行本施設及細則所載任何他們的義務所產生的任何揭先或損害負<br>查。                                         |
| 14.4 能法建另有煤定,否则卡公司这中继查港封於登载碼戶及綱上服務展無作出任何形式的陳述或諾浚(不論是以明示或腦会方式),包括但不服於任何關於商集性或對某特定用途的適用性的保護。                                                                                                    |
| 14.5 主公司及中继香港不作任何陳述或保證,亦不承認所有點示陳減或保證。                                                                                                    |
| <ul> <li>(a) 就每個營發碼戶及鍋上服務而言,並所有權、準確僅、完整性或標準性及對某當定用途的適用性等;</li> <li>(b) 對營證碼戶及網上服務及案戶使用該等服務不受干凈、及其可信性及效率;及</li> <li>(c) 營證碼戶及網上服務或其組成部分沒有任何誤差及讀畫。</li> </ul>                                                                                           |
| 15.修訂                                                                                                    |
| 15.1 卡公司基留權利,在以重郵或在平台範元公佈或以其絕對酚情決定的任何方式向客戶發出不少於60天的預先通知後,「修訂或變更本族款及細則。倘然於修訂或變更牛效日期或之後,客戶依參繼續維持營發賬戶或使用任<br>何在鍋上服務下提供的服務,則有關修訂或變更聞告牛效,並對客戶員約束力。                                                                                                    |
| 152 岩客戶並不提受卡公司的建議修改,客戶只可按本條款及細則及成合約終止網上服務。                                                                                                    |
| 16.筆項                                                                                                    |
| 161 儘管基於任何原因,任何拉鍋上服務下提供的服務被暫停或終止,客戶仍須繼續受本條款及細則內就其仍須履行或執行的各項義務或責任有關的條款所約末。                                                                                                    |
| 162 倘若基於任何原因,本條款及細則的任何規定被裁定為失效、不可執行或違法,有關裁定將不會影響本條款及細則任何其他規定的效力、可執行性或合法性,而有關其他規定將會依然具有十足效力及作用。                                                                                                    |
| 163 卡公司或中銀香港的任何作為、延謀或不作為,將不會影響本條款及細則所就予卡公司或中銀香港的任何權利、權力或補償,亦不影響卡公司或中銀香港進一步或另行行使有關權利、權力或補償。                                                                                                    |
| 164 本條款及細則受香港法例與管,並按照香港法则詮釋。客戶特此不可撤銷地顧受香港法院的非專有司法管轄權管轄。                                                                                                    |
| 165 本條款及細則的中文本僅供參閱而設。如中、英文兩個版本的詮釋中有任何抵機或不相符之處,則以後者為準。                                                                                                    |
| <ul> <li>● 同意</li> <li>● 不同意</li> <li>▲ 一步</li> <li>● 蔵文</li> <li>取消</li> </ul>                                                                                                    |
| 上一步  速交 取消                                                                                                    |

步驟六:

② 登記已完成,版面會顯示您已設定的資料。您可以按「立即登入」享受靈活便捷的網上 服務。

| 登記信用卡網     | 登記信用卡網上服務           |          |           |                      |  |
|------------|---------------------|----------|-----------|----------------------|--|
|            |                     |          |           | 步驒 1 ▷ 2 ▷ 3 ▷ 4 ▷ 5 |  |
| 請檢查以下資料,並即 | 時登入網上服務。            |          |           |                      |  |
|            |                     | 網上服務用戶名稱 | XXXXXXXXX |                      |  |
| 請關下列印或記錄網上 | 服務用戶名稱,以供日後登入時使用。   |          |           |                      |  |
| 服務媒介       | 網上服務                |          |           |                      |  |
| 電郵地址       | xxxxxxx@bochk.com   |          |           |                      |  |
| 電郵語言       | 中文                  |          |           |                      |  |
| 交易時間       | 2027/10/18 16:02:40 |          |           |                      |  |
| 備查號        | 00000479354         |          |           |                      |  |
|            | 立即登入                |          |           |                      |  |